### HANDLEIDING v1.0 CCT-APP

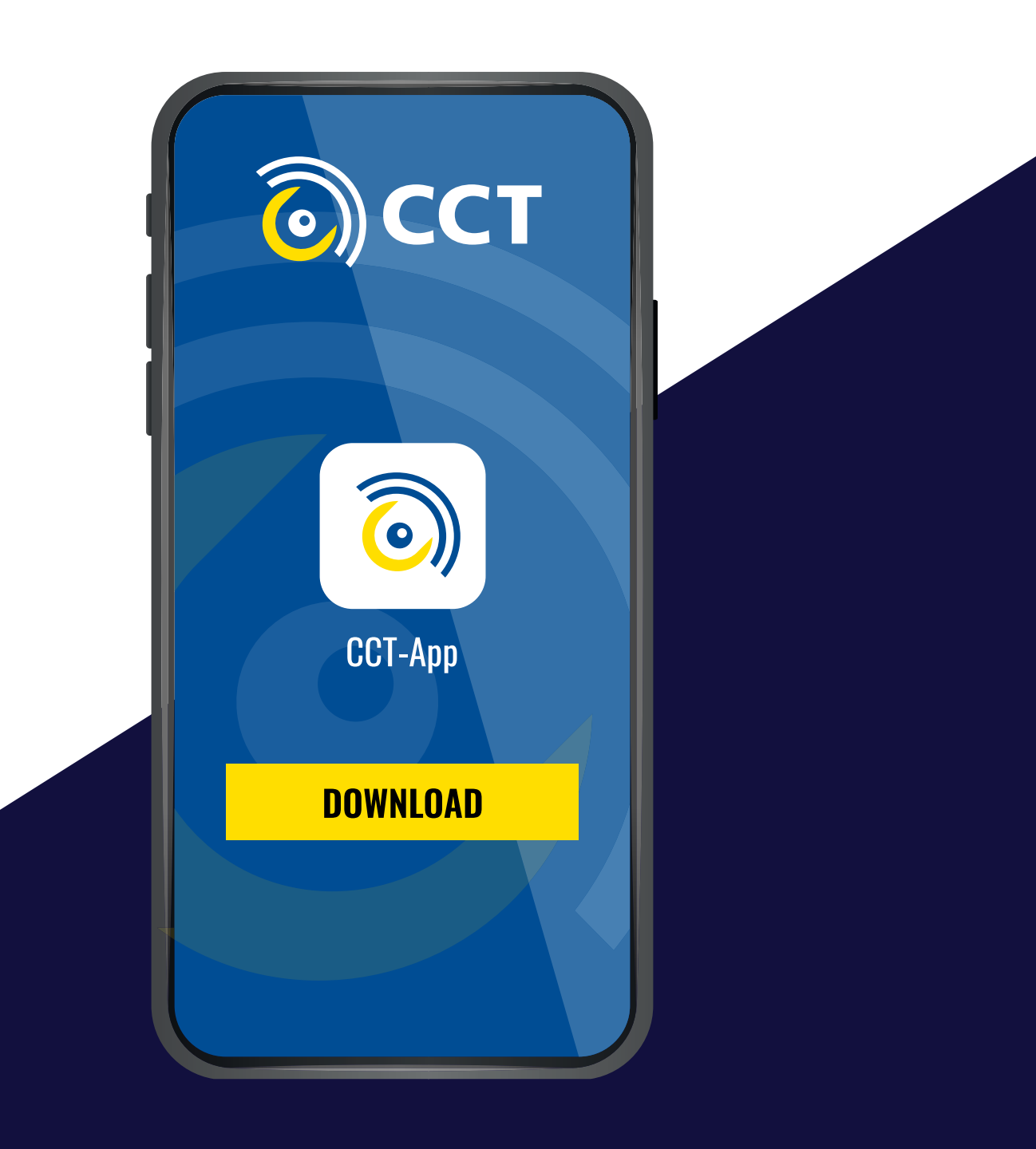

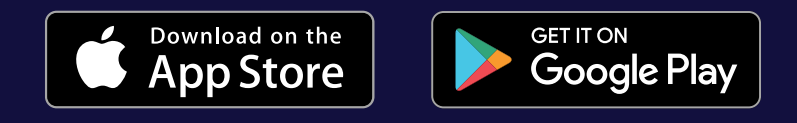

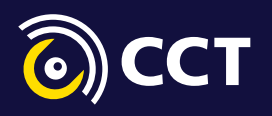

## **STAP 1**

#### **DOWNLOAD DE APP**

De CCT-App is te vinden voor **iOS** in de Appstore en voor **Android** in de Google Play Store. **!!LET OP!!** Belangrijk voor buitenlandse chauffeurs. Om de app te vinden in de iOS Appstore moet het Apple ID account / Appstore account op Nederland staan. Anders is de app niet te vinden.

### **STAP 2**

#### **REGISTREER UZELF IN DE APP**

**Open de App en gebruik de 'Register code' aan de balie om eenmalig aan te melden**. De code wordt aan de balie bij CCT gekoppeld aan uw naam, type cargocard en cargocard nummer.

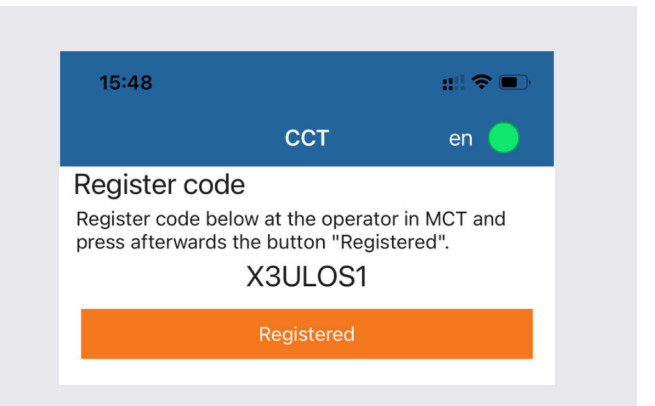

## STAP 3

#### PRE-REGISTREER UW CONTAINERS VOOR INLEVEREN

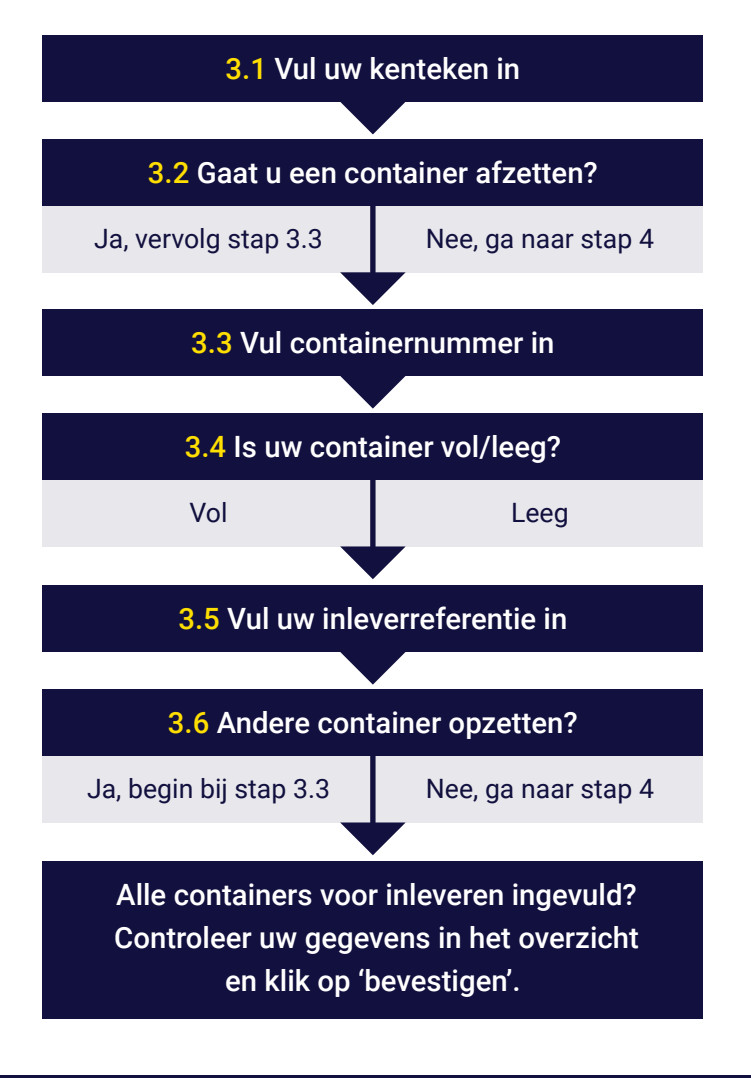

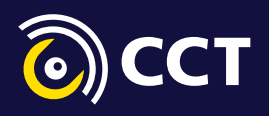

### **STAP 4**

#### PRE-REGISTREER UW CONTAINERS VOOR OPHALEN

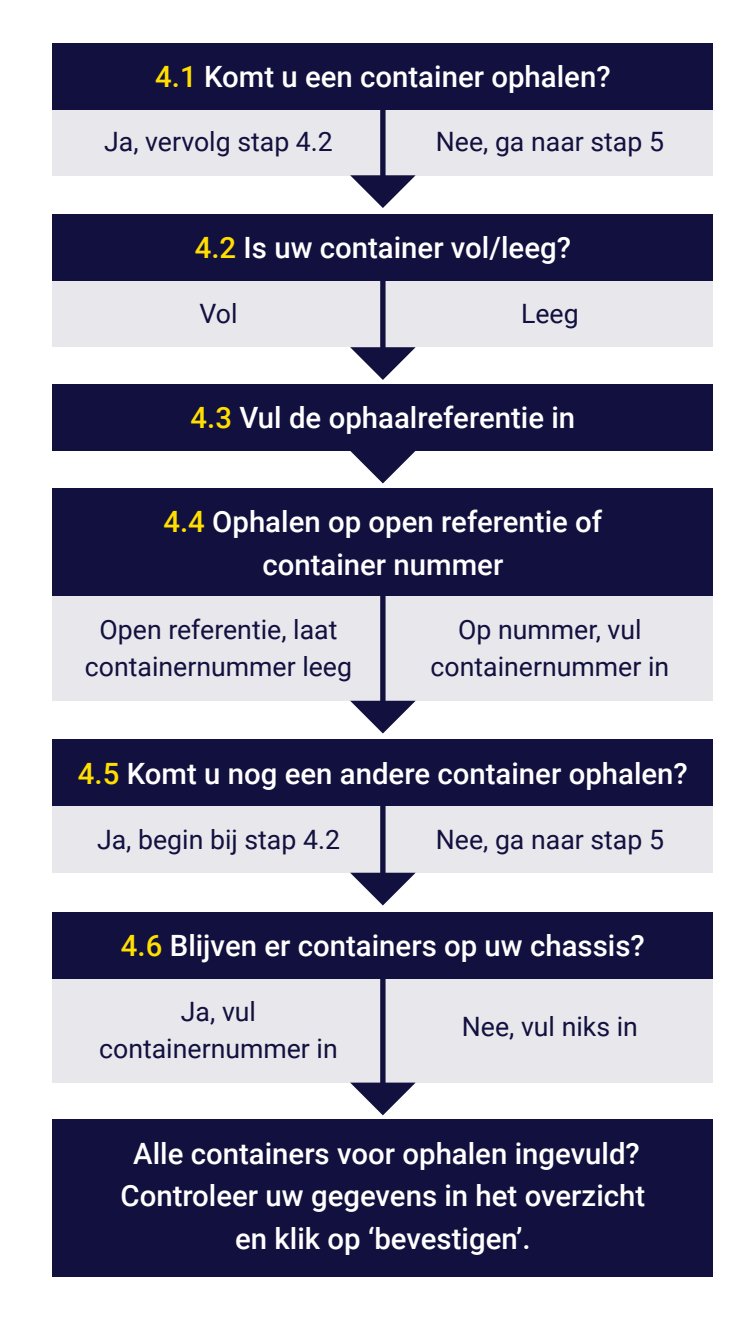

# **STAP 5**

#### FOUTMELDINGEN

Krijgt u foutmeldingen te zien, dan dient u langs de balie te gaan of vooraf contact op te nemen met cs@cctmoerdijk.com.

Krijgt u een foutmelding over missende documenten, bel dan uw planner. CCT kan in dat geval niets voor u betekenen.

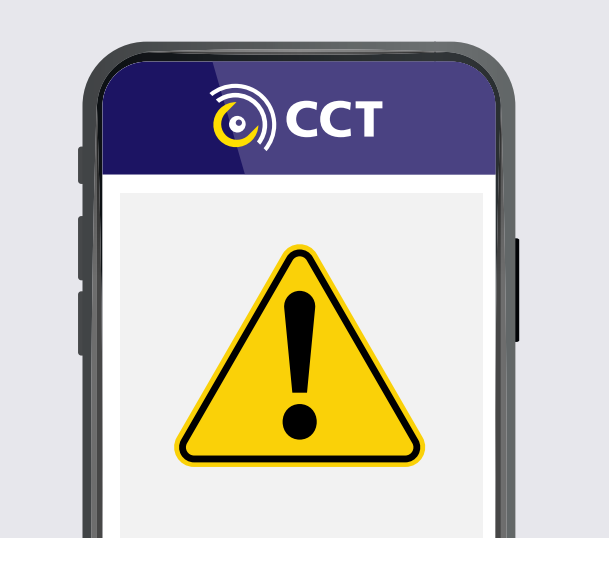